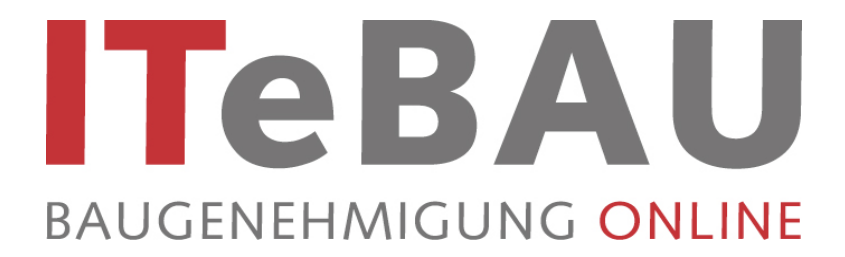

# Handbuch für Entwurfsverfasser

# (Stand 02/2017)

# **Inhaltsverzeichnis**

| 0.   | Einleitung                               | 1 |
|------|------------------------------------------|---|
| 1.   | Einladung in einen Projektraum           | 3 |
| 2.   | Registrierung in der Plattform           | 3 |
| 3.   | Aufruf der Bauplattform                  | 5 |
| 3.1. | Login merken                             | 5 |
| 4.   | Aufruf von Dokumenten in der Plattform   | 6 |
| 5.   | Dokument betrachten/herunterladen        | 7 |
| 6.   | Dokument hochladen                       | 7 |
| 6.1. | Einzelnes Dokument hochladen             | 8 |
| 6.2. | Mehrere Dokumente hochladen (mit Java!)  | 8 |
| 6.3. | Mehrere Dokumente hochladen (ohne Java!) | 9 |
| 7.   | Kommunikation                            | 9 |

|            | Support                                                        |
|------------|----------------------------------------------------------------|
| Für Fragen | stehen zur Verfügung:                                          |
| 0          | ITEBO GmbH<br>Hr. Illemann (0541-9631 832)                     |
|            | Hr. Hoffmann (0541-9631 814)                                   |
|            | itebau@itebo.de                                                |
| 0          | Conject Hotline<br>089-95414 800<br><u>support@conject.com</u> |

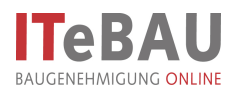

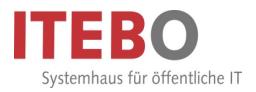

## 0. Einleitung

Kern des Virtuellen Bauamtes *ITeBAU* ist die internetbasierte conject-Bauplattform, auf die alle am Baugenehmigungsprozess Beteiligten entsprechend ihrer Rechte zugreifen können, wie z. B. der Entwurfsverfasser, der Bauherr, das Bauamt, interne und externe beteiligte Ämter u. a.

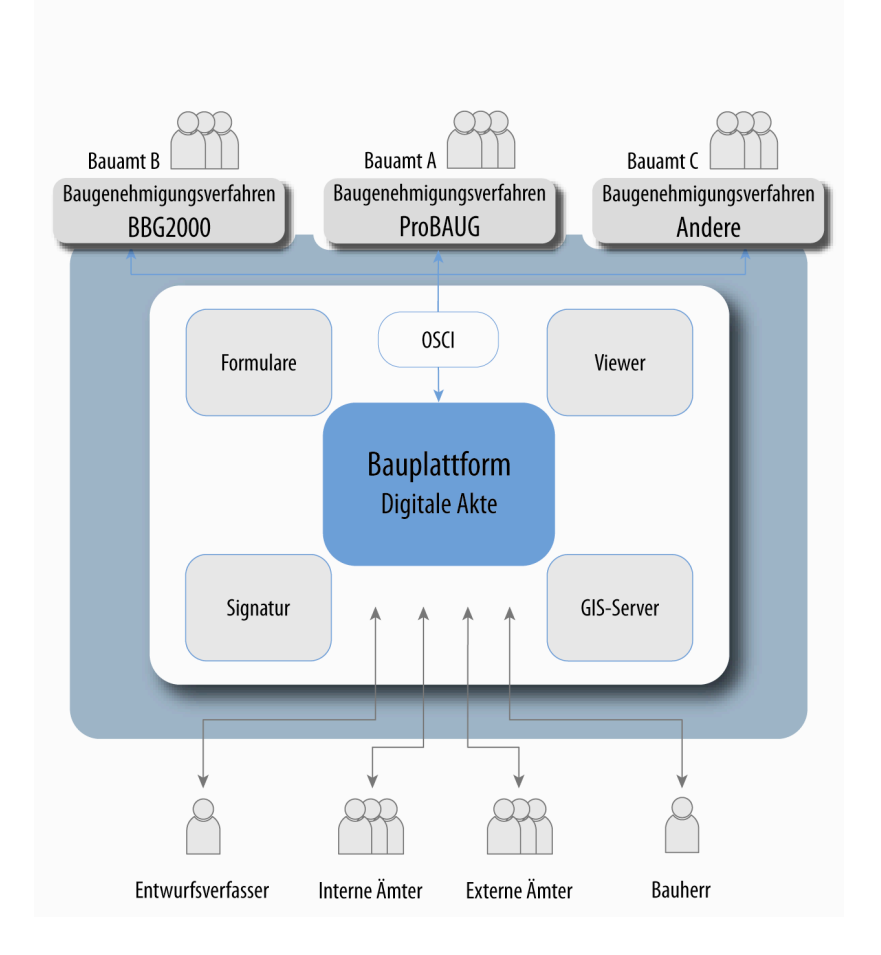

Hier werden alle dazugehörenden Dokumente und Kommunikationen (E-Mails) von den Beteiligten digital abgelegt. Daraus resultiert eine digitale Akte. Werden neue Dokumente eingestellt, erfolgt automatisch eine Benachrichtigung aller Beteiligten.

Einzige Voraussetzung für die Nutzung von *ITeBAU* ist ein Internetanschluss.

Im Folgenden werden die Grundfunktionalitäten der Bauplattform beschrieben.

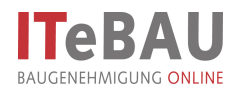

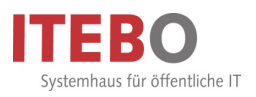

#### Hinweise zur Dokumentenbezeichnung

Die Bauvorlagen sind grundsätzlich im PDF-Format zur Verfügung zu stellen; dabei sind Regeln für die Bezeichnung der Vorlagen zu beachten. Um die Bauvorlagen in einer bestimmten Struktur darzustellen, sind sie zu gruppieren. Stellen Sie den Dokumentenbezeichnungen bitte die jeweilige Gruppennummer voran.

|   | Formulare und Beschreibungen<br>Antragsformular, Baubeschreibung, Betriebsbeschreibung, Vertretererklaerung,                                                                                                    |
|---|----------------------------------------------------------------------------------------------------|
| 1 | Angaben zu "Anlagen und Betrieb" bei BlmSch-Anträgen Nr. 4                                                                                                    |
|   | bei BImSch-Anträgen in der Dokumentenbezeichnung zusätzlich die Gruppennummer um die<br>Nummer aus dem BImSch-Inhaltsverzeichnis ergänzen. Z.B. 1 41, 1 42, 1 43…<br>Gutachten gemäß 4.4 BImSch sind in die Gruppe 6 einzusortieren. |
| 2 | Lagepläne<br>Amtlicher Lageplan, Objektbezogener Lageplan, Freiflaechenplan, Außenanlagenplan, Uebersichtsplan,<br>Lageplan Entwaesserung, DGK (Deutsche Grundkarte)                                                                 |
| 3 | Bauzeichnungen<br>Grundrisse, Schnitte, Ansichten, Ausfuehrungs- bzw. Detailzeichnungen,                                                                                                    |
| 4 | Berechnungen<br>Berechnung Brutto-Rauminhalt/Nutzflaeche, Berechnung Anzahl notwendige Stellplaetze, Berechnung<br>GRZ, GFZ, Baumassenzahl,                                                                                          |
|   | besondere Bauvorlagen, Anträge                                                                                                    |
| 5 | Antraege auf Abweichung, Baumfaellung, wasserrechtliche Erlaubnis, Grundstueckszufahrt, Bauvorlagen nach Sonderbauverordnungen,                                                                                                    |
|   | bautechnische Nachweise/Prüfberichte                                                                                                    |
| 6 | Brandschutzkonzept, Angaben zum baulichen Brandschutz, Standsicherheitsnachweis, Pruefberichte,                                                                                                    |
| Ŭ | Nachweis Waermeschutz, Nachweis Schallschutz, Bescheinigung stichprobenhafte                                                                                                    |
|   | Kontrolle_Waermeschutz,                                                                                                    |
|   | sonstige Angaben und Nachweise                                                                                                    |
| 7 | Bauvorlageberechtigung, statistischer Erhebungsbogen, Bauherrenvertretererklaerung, Erklaerung                                                                                                    |
|   | Grundstuecksnachbarn, Bodenrechtliche Nachweise, Fotos, alte Baugenehmigungen, Anschreiben                                                                                                    |
|   |                                                                                                    |

#### Beispiel für Dateibezeichnungen:

| 1 Bauantrag.pdf                       | 3 Grundriss_OG.pdf                              |
|---------------------------------------|-------------------------------------------------|
| 1 Baubeschreibung.pdf                 | 3 Schnitte.pdf                                  |
| 1 Betriebsbeschreibung.pdf            | 4 Berechnungen.pdf                              |
| 1 Betriebsbeschreibung_Ergaenzung.pdf | 5 Antrag_auf_Abweichung.pdf                     |
| 1 41 Anlagen_Betriebsbeschreibungen   | 6 Brandschutzkonzept.pdf                        |
| 1 42 Fliessbild                       | 6 Laermgutachten                                |
| 1 43 Maschinenaufstellungsplaene      | 6 Geruchsgutachten                              |
| 1 45 Formulare                        | 7 Fotos_Nachweis_erhaltenswerte_Bausubstanz.pdf |
| 2 Flurkarte.pdf                       | 7 Foto_Nachweis_Missstaende.pdf                 |
| 2 Lageplan.pdf                        | 7 statistischer Erhebungsbogen                  |
| 3 Ansichten.pdf                       | - USW.                                          |
| 3 Grundriss EG.pdf                    |                                                 |

Weiterhin möchten wir Sie gerne darum bitten folgende Punkte beim Einreichen von digitalen Unterlagen zu beachten, um die digitale Weiterbearbeitung für uns zu vereinfachen:

- PDF-Pläne sollten nach Möglichkeit nicht gedreht eingestellt werden (dies lässt sich nach Erzeugung des PDF durch einfaches Öffnen der Datei feststellen und korrigieren).
- Grundrisse und Schnitte sollten als jeweils einzelne Dateien mit entsprechender Bezeichnung eingestellt werden und nicht als ein gemeinsames PDF.
- Berechnungen hingegen sollten bitte als eine Datei in den Projektraum eingestellt werden.
- Ansichten können zusammen in einer Datei bereitgestellt werden.

#### Dateibezeichnungen

Bei der Vergabe der Dateinamen verwenden Sie bitte keine Sonderzeichen wie z.B. Punkt, Doppelpunkt, Semikolon, Minus, Schrägstrich etc.. Wenn Sie den Dateinamen am Ende ergänzen möchten, nutzen Sie für Trennungen bitte den Unterstrich.

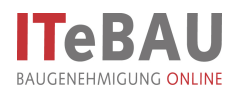

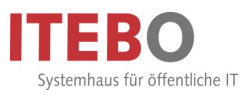

# 1. Einladung in einen Projektraum

Wenn Sie einen Bauantrag digital abwickeln möchten, erhalten Sie zunächst eine Einladung in den Projektraum über eine E-Mail.

| ☑     ☑     ♦     ♦     ♦     Sie sind eingeladen - zum       Date:     Nachricht     McAfee E-Mail-Scan     regify                 | Projekt Osnabrück_Abbioweg_2_Neubau_1018_201                                                                                                    | 2 auf der conject Plattform! -                                     | Nachricht (HTML)                                          | 2 <b>1</b> 2                                    |  |  |  |
|----------------------------------------------------------------------------------------------------|----------------------------------------------------------------------------------------------------|--------------------------------------------------------------------|-----------------------------------------------------------|-------------------------------------------------|--|--|--|
| Ignorieren<br>Junk-E-Mail - Löschen Antworten Allen Weiterleten Tag Weitere -<br>antworten                                          | Image: Construction of the second second | Verschieben                                                        | Als ungelesen markieren Kategorisieren * Nachverfolgung * | 0 bersetzen<br>↓ Markieren Zoom                 |  |  |  |
| Löschen Antworten                                                                                                    | QuickSteps G                                                                                                    | Verschieben                                                        | Kategorien G                                              | Bearbeiten Zoom                                 |  |  |  |
| Von: ITEBO, Admin (ITEBO GmbH*) <noreply@conject.com><br/>An: ITEBAU Diaras Stamont Jörchan</noreply@conject.com>                   |                                                                                                    |                                                                    |                                                           | Gesendet: Mo 26.10.2015 07:0                    |  |  |  |
| Cc Dists Dement Osciet.                                                                                                    | 2012 and day control Phakforms                                                                                                    |                                                                    |                                                           |                                                 |  |  |  |
| betreft: Sie sind eingeladen - zum Projekt Osnabruck_Abbioweg_2_Neubau_1018_                                                        | 2012 auf der conject Plattform:                                                                                                    |                                                                    |                                                           | Ē                                               |  |  |  |
|                                                                                                    |                                                                                                    |                                                                    |                                                           |                                                 |  |  |  |
| Circuited at a second second                                                                                                    |                                                                                                    |                                                                    |                                                           |                                                 |  |  |  |
| Sie sind eingeladen                                                                                                    |                                                                                                    |                                                                    |                                                           |                                                 |  |  |  |
| Guten Tag! Sie wurden in den ITeBAU-Projektraum für das im Betreff genannte dig                                                     | gitale Baugenehmigungsverfahren eingeladen. Osnab                                                                                                    | rück_Abbioweg_2_Neubau_10:                                         | 18_2012                                                   |                                                 |  |  |  |
|                                                                                                    |                                                                                                    |                                                                    |                                                           |                                                 |  |  |  |
| Admin ITEBO lädt Sie zum Projekt Osnabrück_Abbioweg_2_Neubau_1018_2012 au                                                           | af die conject Plattform ein.                                                                                                    |                                                                    |                                                           |                                                 |  |  |  |
|                                                                                                    |                                                                                                    |                                                                    |                                                           |                                                 |  |  |  |
| Möchten Sie am Projekt teilnehmen, dann klicken Sie bitte auf diesen Link:                                                          |                                                                                                    |                                                                    |                                                           |                                                 |  |  |  |
| Fieladung appehmen                                                                                                    | Eddamadan                                                                                                    |                                                                    |                                                           |                                                 |  |  |  |
|                                                                                                    |                                                                                                    |                                                                    |                                                           |                                                 |  |  |  |
| Sie haben noch Fragen?                                                                                                    |                                                                                                    |                                                                    |                                                           |                                                 |  |  |  |
| support@conject.com                                                                                                    |                                                                                                    |                                                                    |                                                           |                                                 |  |  |  |
| Mo - Fr von 7:30h - 18:00h, MEZ                                                                                                    |                                                                                                    |                                                                    |                                                           |                                                 |  |  |  |
| Resurbes Clauser Cuspert Ports                                                                                                    |                                                                                                    |                                                                    |                                                           |                                                 |  |  |  |
| besuchen sie unser supporterortal                                                                                                   |                                                                                                    |                                                                    |                                                           |                                                 |  |  |  |
| Ein Service von conject AG, Implerstr. 11, 81371 München, Deutschland, www.conject.com                                              |                                                                                                    |                                                                    |                                                           |                                                 |  |  |  |
| Klicken Sie einfach in der Ein<br>Anschließend öffnet sich ihr In<br>beschrieben einmalig registrie<br>einwählen. Der Projektraum s | ladungsmail auf de<br>nternetbrowser und<br>eren oder wie in Ka<br>steht ihnen nun sofo                                                                                                    | n Link " <u>Einl</u><br>Sie könne<br>pitel 3 besc<br>ort zur Verfü | adung anne<br>n sich wie ir<br>chrieben in c<br>igung.    | <u>⊧hmen</u> ".<br>۱ Kapitel 2<br>Jie Plattform |  |  |  |

## 2. Registrierung in der Plattform

Vor einer erstmaligen Nutzung der Bauplattform ist zunächst ein Systemcheck ihres Computers notwendig.

Diesen finden Sie auf http://support.conject.com/entries/319442-systemvoraussetzungen-fur-pm.

| Sie haben noch kein<br>Benutzerkonto?<br>In conjectPM einloggen | Deutsch •<br>Herzlich<br>Willkommen bei<br>ConjectPM!<br>Weil es rund um unsere Plattform jede Menge zu berichten gibt,<br>Inden Sie hier zukünftig regelmaßt unsere Neuigkeiten. Über<br>das Login auf der linken Seite gelangen Sie wie bisher in<br>conjectPM. Besuchen Sie uns bald wieder! |
|-----------------------------------------------------------------|----------------------------------------------------------------------------------------------------|
| Passwort                                                        |                                                                                                    |
| Auf diesem Computer merken                                      | CARRIER C                                                                                                    |
| Benutzername / Passwort vergessen?                              |                                                                                                    |

Klicken Sie auf "Registrieren" (1) und folgen Sie der Anleitung. Tipp: Legen Sie den Link zur Plattform unter Favoriten ab (<u>https://ng.conject.com</u>), damit Sie *ITeBAU* künftig schnell aufrufen können.

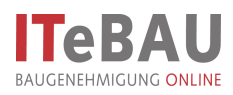

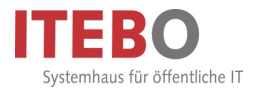

| an<br>aconex<br>conject                                     | Herzlich                                                                                                    |
|-------------------------------------------------------------|----------------------------------------------------------------------------------------------------|
| Benutzer-Registrierung<br>Bitte füllen Sie alle Felder aus. | Willkommen bei                                                                                                    |
| Ihre Kontaktdaten                                           | coniectPM!                                                                                                    |
| Herr - Nachname                                             | Weil es rund um unsere Plattform jede Mengezu berichten gi                                                                |
| Vorname                                                     | finden Sie hier zukünftig regelmaßig unsere Neuigkeiten. Übe<br>das Login auf der linken Seite gelangen Sie wie bisher in |
| Firma                                                       | conjectPM. Besuchen Sie uns bald wieder!                                                                                  |
| E-Mail                                                      |                                                                                                    |
|                                                             |                                                                                                    |

Geben Sie zunächst Ihre Kontaktdaten ein.

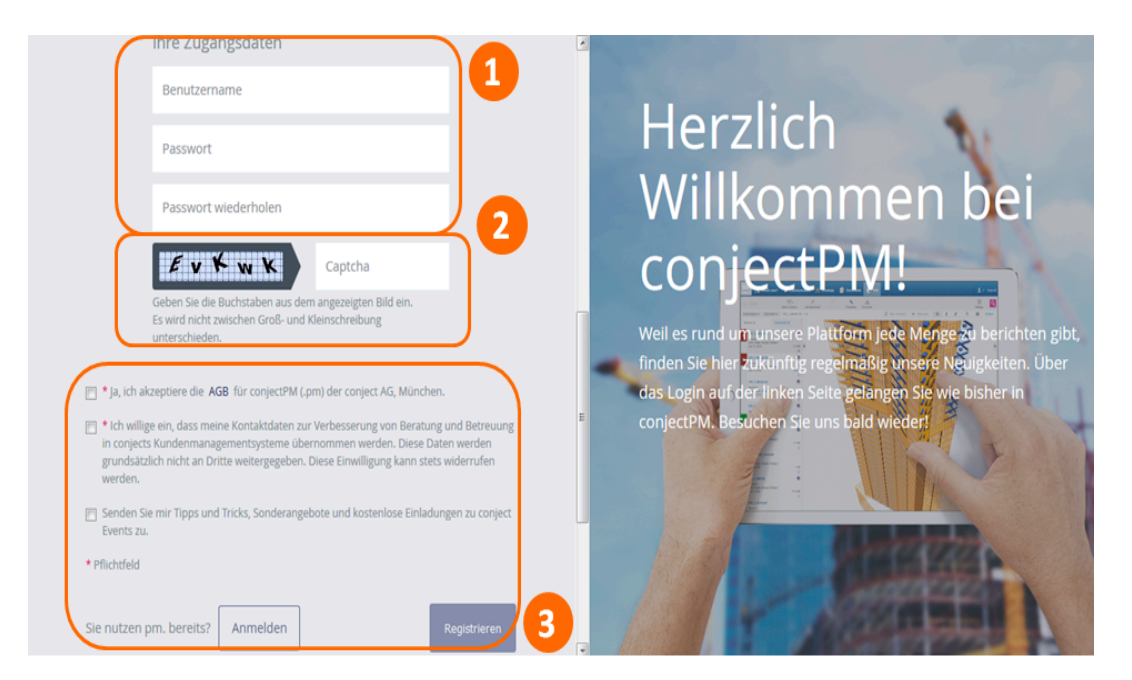

Geben Sie Benutzername (kann später nicht mehr geändert werden) sowie Passwort (1) ein [Erläuterungen dazu werden Ihnen beim Klick in das jeweilige Feld eingeblendet] und füllen die Zeile unter der grau hinterlegten Buchstabenreihe mit selbiger (2) aus. Markieren Sie die beiden obersten Kästchen bzgl. AGB etc. und schließen die "Registrierung" (3) ab. <u>Sie sind nun in der Plattform registriert und können sich mit Ihrem Benutzernamen und Passwort in die Plattform einwählen.</u>

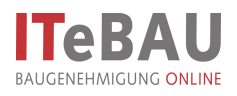

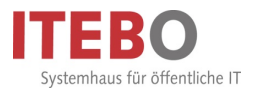

# 3. Aufruf der Bauplattform

| Deutsch •<br>an<br>aconex<br>company                                    | Herzlich<br>Willkommon bo                                                                                                    |
|-------------------------------------------------------------------------|----------------------------------------------------------------------------------------------------|
| In conjectPM einloggen<br>Benutzename                                   | conjectPM!                                                                                                    |
| Passwort                                                                | Weil es rund um unsere Plattform jede Mengezu berich<br>finden Sie hier zukünftig regelmäßig unsere Neuigkeiter<br>das Login auf der linken Seite gelangen Sie wie bisher in |
| Auf diesem Computer merken Einloggen Benutzername / Passwort vergessen? | conjectPM. Besuchen Sie uns bald wieder!                                                                                                    |

Rufen Sie die Bauplattform im Internet unter: <u>https://ng.conject.com</u> auf und melden Sie sich mit ihrem Login (Benutzername und Passwort) in der Plattform an (über den Aktivierungslink in der E-Mail öffnet sich diese Seite automatisch).

#### 3.1. Login merken

Um das mindestens einmalige Einwählen am Tag, um den ersten Projektraum zu öffnen, zu umgehen, kann man sich das Login auf seinem Arbeitsplatzrechner merken lassen.

| conject an aconex                                                        | Deutsch 🔻 | Herzlich<br>Willkommen bei                                                                                                 |
|--------------------------------------------------------------------------|-----------|----------------------------------------------------------------------------------------------------|
| In conjectPM einloggen                                                   |           | coniectPM!                                                                                                    |
| Benutzername                                                             |           | Weil es rund um unsere Plattform jede Mengezu berichten gibt,                                                              |
| Passwort                                                                 |           | finden Sie hier zukünftig regelmäßig unsere Neuigkeiten. Über<br>das Login auf der linken Seite gelangen Sie wie bisher in |
| Auf diesern Computer merken Einloggen Benutzername / Passwort vergessen? |           | conjectPM. Besuchen Sie uns bald wieder!                                                                                   |

Hierzu beim Login, nach Angabe des Benutzernamens und Passworts den Haken bei "Auf diesem Computer merken" setzen.

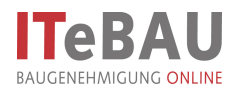

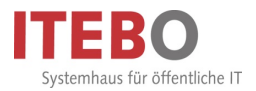

Bei jedem weiteren Aufruf der conject-Plattform sind Sie nun immer direkt im Projektraum, ohne sich erneut anmelden zu müssen. Auch wenn Sie sich am nächsten Tag wieder in die Plattform einloggen möchten, brauchen Sie Benutzername und Passwort nicht erneut eingeben. Beim Aufruf der Plattform sind sie sofort in ihrem Account angemeldet.

<u>ACHTUNG</u>: Wenn Sie diese Einstellung vorgenommen haben müssen Sie darauf achten, ihre Projekträume <u>nicht</u> über "abmelden" zu verlassen, da ansonsten das Merken des Logins wieder gelöscht wird und Sie sich beim nächsten Aufruf erneut anmelden müssen!

| 🖢 conject - Mozilla Firefox                                                                                                    |        |                                    |               |                   |                      |                     |                            |                            |
|----------------------------------------------------------------------------------------------------|--------|------------------------------------|---------------|-------------------|----------------------|---------------------|----------------------------|----------------------------|
| 🖹 conject.com https://mp.conject.com/ng/oms/enterOMS.do:Hnitat=top//indow                                                                                        |        |                                    |               |                   |                      |                     |                            |                            |
| Istarti<br>Osnabrück_Abbioweg_2_Neubat                                                                                                    | Neues  | Kommunikation 🗿 Dokumente 🗧        | Administratio | m                 |                      |                     | _                          | Bauamt ITEBO<br>[abmeiden] |
| pm. dokumente                                                                                                    | Neu V  | Neue Version Aufwärts Herunterlade | n Viewer      | Ø v<br>Bearbeiten | Ø ≠<br>Versenden mit | Eigenschaften       |                            | Liste drucken              |
| Ordner Sichten Suche                                                                                                    | Dokume | nte                                |               |                   |                      |                     |                            | 0                          |
|                                                                                                    |        | Name                               | 🗅 🔒 Ver.      | Status            | Größe Typ            | p Datum             | Von                        |                            |
| Suche P                                                                                                    |        | 10 Antragsunterlagen               |               |                   |                      | 25.03.2010 16:59:50 | ITEBO, Admin (ITEBO GmbH*) |                            |
| G Osnabrück_Abbioweg_2_Neubau_1045_2010                                                                                                    |        | 11 Eingänge nach Antragseingang    |               |                   |                      | 25.03.2010 16:59:50 | ITEBO, Admin (ITEBO GmbH*) |                            |
| 🕀 🥥 10 Antragsunterlagen                                                                                                    |        | 20 Anforderung von Stellungnahmen  |               |                   |                      | 25.03.2010 16:59:50 | ITEBO, Admin (ITEBO GmbH*) |                            |
| 🖽 🥥 11 Eingänge nach Antragseingang                                                                                                    |        | 21 Eingang von Stellungnahmen      |               |                   |                      | 25.03.2010 16:59:50 | ITEBO, Admin (ITEBO GmbH*) |                            |
| E 20 Anforderung von Stellungnahmen                                                                                                    |        | 30 interne Vermerke                |               |                   |                      | 25.03.2010 16:59:50 | ITEBO, Admin (ITEBO GmbH*) |                            |
| D 21 Eingang von Stellungnahmen                                                                                                    |        | 40 aligemeiner Schriftverkehr      |               |                   |                      | 25.03.2010 16:59:50 | ITEBO, Admin (ITEBO GmbH*) |                            |
| E 30 interne Vermerke                                                                                                    |        | 50 Bescheide Bauaufsicht           |               |                   |                      | 25.03.2010 16:59:50 | ITEBO, Admin (ITEBO GmbH*) |                            |
| H 40 allgemeiner Schriftverkehr                                                                                                    |        | 51 Anlagen Bauaufsicht             |               |                   |                      | 25.03.2010 16:59:50 | ITEBO, Admin (ITEBO GmbH*) |                            |
| E G So Bescheide Bauaufsicht                                                                                                    |        | 52 Bescheide anderer Stellen       |               |                   |                      | 25.03.2010 16:59:50 | ITEBO, Admin (ITEBO GmbH*) |                            |
| S1 Anlagen Bauautsicht                                                                                                    | : 🗆 📢  | 60 Bescheinigungen                 |               |                   |                      | 25.03.2010 16:59:50 | ITEBO, Admin (ITEBO GmbH*) |                            |
| C Peschelpianese                                                                                                    | ° 🗆 📢  | 90 Papierkorb                      |               |                   |                      | 25.03.2010 16:59:50 | ITEBO, Admin (ITEBO GmbH*) |                            |
| B do Beschengungen<br>B-                                                                                                    |        | wetere informationen               |               |                   |                      | 25.03.2010 17.00.02 | (TEBO, Admin ((TEBO GmbH*) |                            |
| das neue pm.                                                                                                    |        |                                    |               |                   |                      |                     | Osnabrück_Abbioweg_2_Neuba | iu_1045_2010               |
| Schließen Sie Projekträume dann immer über das "Windows-Fenster-Schließen-<br>Symbol" (siehe grüner Pfeil) und <u>nicht</u> über "abmelden" (siehe roter Pfeil)! |        |                                    |               |                   |                      |                     |                            |                            |

## 4. Aufruf von Dokumenten in der Plattform

Innerhalb der Bauplattform werden alle Dokumente in einer übersichtlichen Ordnerstruktur dargestellt.

| Seconjest - Mozilla Firefox                                                                    | - 0 🛛           |
|------------------------------------------------------------------------------------------------|-----------------|
| Conject.com https://ig.conject.com/ing/oms/enterOMS.do/finitat=top/Window/&finame=top/Window/# |                 |
| [Start]                                                                                        | Bauamt ITEBO    |
| Osnabriok_Abbiowep_2_Neuka 🖌 🔊 Neues 🗭 Kommunikation                                           | 🔍 0 (abmelden)  |
|                                                                                                |                 |
| pm. dokumente 🖻 🔹 🛅 🐨 📥 🏛 🖉 🖉 🖉                                                                | Ē               |
| Neu Neue Version Aufwärfs Herunterladen Viewer Bearbeiten Versenden mit Eigenschaften          | Liste drucken   |
| Ordner Sichten Suche Dokumente                                                                 | 0               |
| Suche P Name  A A Ver. Status Größe Typ Datum Von                                              |                 |
| Befreungsbescheid geschrieben pdf 1.0 58 KB pdf 25.03.2010 17.03.27 ITEBO, Bauant (ITEBO')     |                 |
| G 1 Charactoc_Acountytetual_tets_2010                                                          | 2               |
| G      11 Eingänge nach Antragseingang                                                         |                 |
| 🗄 🥥 20 Anforderung von Stellungnahmen                                                          |                 |
| C - 2 2 Eingang von Stellungnahmen                                                             |                 |
| G J 30 internet Vermerske                                                                      |                 |
| t → valgementer sommerent                                                                      |                 |
| G J S1 Anlagen Bausurfsicht                                                                    |                 |
| E 🥔 52 Bescheide anderer Stellen                                                               |                 |
| 🗄 🥥 60 Bescheinigungen                                                                         |                 |
| (B-Q) 90 Paplerkorb                                                                            |                 |
|                                                                                                |                 |
|                                                                                                |                 |
|                                                                                                |                 |
|                                                                                                |                 |
|                                                                                                |                 |
|                                                                                                |                 |
|                                                                                                |                 |
|                                                                                                |                 |
|                                                                                                |                 |
| das neue pm. Osnabrück. Abbioweg. 2. N                                                         | eubau_1045_2010 |
|                                                                                                |                 |
|                                                                                                |                 |
| Üher 'Delumente' (1) kommen Sie in die Delumentenensieht des Preislähreumen                    | Llian           |
| Ober Dokumente (1) kommen Sie in die Dokumentenansicht des Projektraumes                       | s. mier         |
| sind die eingestellten Dokumente (2) in einer übersichtlichen Struktur angezeigt (             | (3).            |

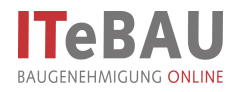

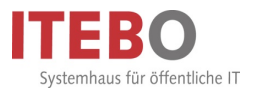

# 5. Dokument betrachten/herunterladen

Um sich Dokumente anzusehen können diese sehr schnell heruntergeladen und betrachtet werden.

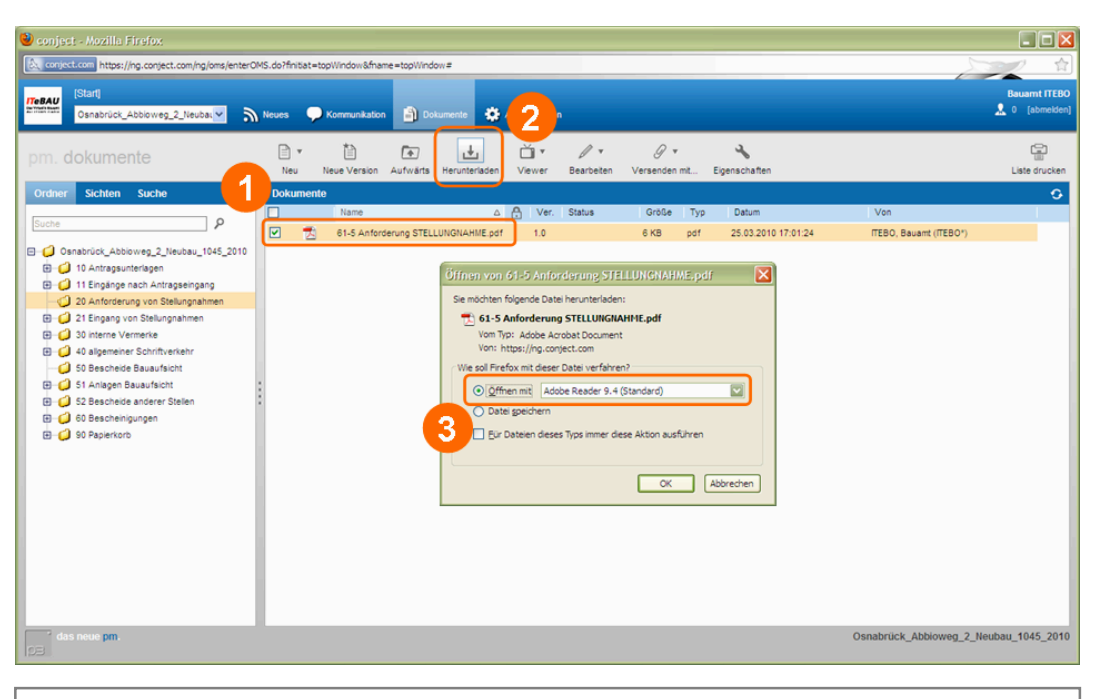

Über die Ordnerstruktur das Dokument, das betrachtet werden soll, anwählen (1). Dann über die Schaltfläche 'Herunterladen' (2) das Dokument speichern oder im Acrobat Reader öffnen (3). Die Dokumente können alternativ auch durch direktes Anklicken geöffnet werden!

## 6. Dokument hochladen

| 🔌 conject - Mozilla Firefox                                                                                                    |                                                                    |                        |
|----------------------------------------------------------------------------------------------------|--------------------------------------------------------------------|------------------------|
| Conject.com https://ng.conject.com/ng/oms/enterOMS.do?finitiat=topWindow&fname=                                                                                                    | -topWindow=                                                        |                        |
| Indiate [Start]<br>Osnabrück_Abbioweg_2_Neubar 🔊 Neues 🌩 Kommunikation                                                                                                    | Dotumente 🔆 Administration                                         | Bauarnt ITEBO          |
| pm. dokumente                                                                                                    | Invärs Herunterladen Verwer Bearbeiten Versenden mit Eigenachaften | Liste drucken          |
| Ordner     Sichen       Suche     P       Suche     P       Suche     Suche       Suche     Suche       Such     Such <t< td=""><td>3 goer.</td><td>0</td></t<> | 3 goer.                                                            | 0                      |
| das neue pm.                                                                                                    | Osnabrück_Abbio                                                    | weg_2_Neubau_1045_2010 |
| Javascript:void(0)                                                                                                    |                                                                    |                        |

Wechseln sie über die Dokumentenstruktur (1) in den Ordner "Antragsunterlagen" (2). Über die Schaltfläche "Neu" (3) haben Sie die Möglichkeit ein einzelnes Dokument oder mehrere Dokumente gleichzeitig hochzuladen. Vergewissern sie sich vorher, ob die Dokumente mit der richtigen Bezeichnung versehen wurden.

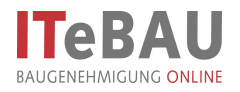

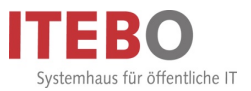

# 6.1. Einzelnes Dokument hochladen

| 🔌 conject - Mozilla Firefox                                                                                                    |                                                                                                    |                        |
|----------------------------------------------------------------------------------------------------|----------------------------------------------------------------------------------------------------|------------------------|
| Conject.com https://ng.conject.com/ng/oms/enterOM                                                                                                    | .do?finitist=topWindow&fname=topWindow#                                                                                                    |                        |
| IStart]<br>Osnabrück_Abbioweg_2_Neubat                                                                                                    | leves 🗣 Kommunikation 🛐 Dolumente 🔅 Administration 🔬 0 (abme                                                                                                    | r <b>EBO</b><br>siden] |
| Order     Sichten     Suche       Suche     Suche       Suche     P       Onsatrück_Ableiveg_2_leubau_f1045_0010       O 10 Antragunteriagen       O 11 Antragunteriagen       O 20 Antragunteriagen       O 20 Antragunteriagen       O 20 Antragunteriagen       O 20 Antragunteriagen       O 20 Antragunteriagen       O 20 Antragunteriagen       O 20 Antragunteriagen       O 20 Bascheice Basunfacht       O 20 Bascheice Basunfacht | Converte includera de la verse la verse de rete. Expressibilite     Converte includera de la verse de la verse de rete. Expressibilite     Converse includera de la verse de la verse | ken                    |
| das neue pm.<br>javascript:void(0)                                                                                                    | Comabrück_Abbioweg_2_Neubau_1045_2                                                                                                    | 2010                   |
|                                                                                                    |                                                                                                    |                        |
| Nach Auswahl "N<br>Dokument hochzula<br>und wählen mit d                                                                                                    | eu > Dokument" (1) haben sie die Möglichkeit, ein einzelnes<br>aden. Es öffnet sich eine Maske: Klicken sie auf "Durchsuchen" (2<br>em Explorer (3) das Dokument aus. Wählen Sie anschließend                                                                                                    | s<br>)<br>d            |

"Öffnen" (4) und "Hochladen" (5).

# 6.2. Mehrere Dokumente hochladen (mit Java!)

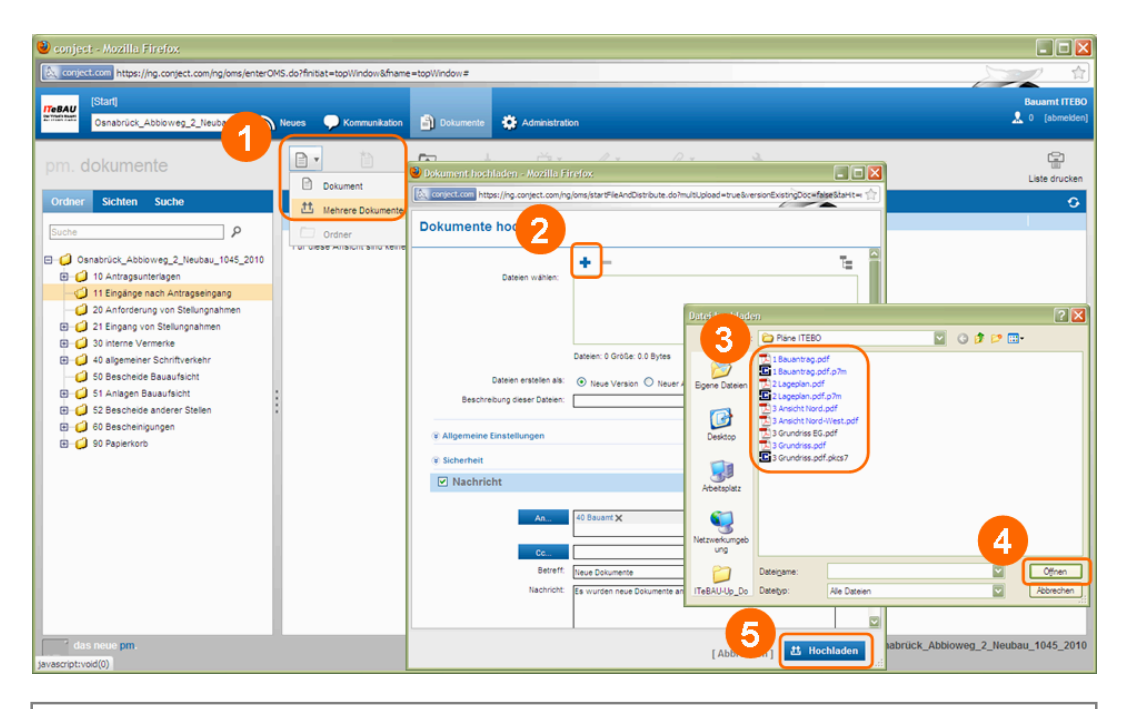

Wählen Sie "Neu > mehrere Dokumente" (1) haben Sie die Möglichkeit, mehrere Dokumente gleichzeitig hochzuladen. Es öffnet sich eine Maske: Klicken Sie auf "+" (2) und wählen mit dem Explorer (3) die Dokumente aus. Wählen Sie anschließend "Öffnen" (4) und "Hochladen" (5).

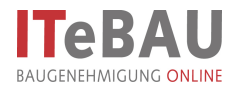

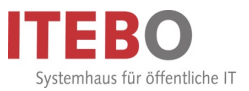

## 6.3. Mehrere Dokumente hochladen (ohne Java!)

| 谢 conject - Mozilla Firefox                                                                                                    |                     |
|----------------------------------------------------------------------------------------------------|---------------------|
| & conject.com https://ng.conject.com/ng/oms/enterOMS.do?finitiat=topWine                                                                                                    | våfname=top/Window# |
| Internet (Start)<br>Osnabrück_Abbioweg_2_Neuby Neues Vorme                                                                                                    | Reason (TED)        |
| Ornabrid, Abborreg, 2, Heda     Heat     Kers     Kers       pm. dokumente     Image: Construct and the second and the second | Autor               |
| das neue pm.                                                                                                    | 5 1 thechladen      |
| Javascript:void(u) =                                                                                                    |                     |

Wählen Sie "Neu > mehrere Dokumente" (1) haben Sie die Möglichkeit, mehrere Dokumente gleichzeitig hochzuladen. Es öffnet sich eine Maske: Klicken Sie auf "+" (2) und wählen mit dem Explorer (3) die Dokumente aus. Wählen Sie anschließend "Öffnen" (4) und "Hochladen" (5).

#### 7. Kommunikation

Die Kommunikation zum Antragsverfahren, erfolgt über die Plattform. Über den Eingang neuer Beiträge werden Sie per Mail benachrichtigt und können die Beiträge dann im jeweiligen Projektraum aufrufen.

| 🥹 conject - Mozilla Firefox                                                                                                  |                                                                                    |                              |
|----------------------------------------------------------------------------------------------------|------------------------------------------------------------------------------------|------------------------------|
| Conject.com https://ng.conject.com/ng/comm                                                                                   | unication/switchToTansactions.do                                                   |                              |
| IStart]<br>2011/2011/2011/2011/2011/2011/2011/2011                                                                           | Meuer Kommunikation                                                                | Bauamt ITEBO                 |
| pm. kommunikation                                                                                                    | Neu Alen antworten Westerleten Als ungelesen markleren Archivieren Ablegen Drucken | [ <sup>d</sup> ]<br>Vorlagen |
| Vorgänge Nachrichten Filter                                                                                                  | Offen                                                                              | 0                            |
| Suchoptionen anzeigen<br>Men Postfach Pregeben (0) (0)<br>(0) Offen<br>(2) Archivert                                         | Neue Nachricht                                                                     |                              |
| Entwürfe Zeige     Alle     Antwort erwartet                                                                                 | An                                                                                 |                              |
| O Ungelesen                                                                                                    | Betreff                                                                            |                              |
| Vicktabgelegte     Michtabgelegten     Michtabgelegten Anhängen     Dokumentert                                              | Nachrotz<br>Signatur enselen ()                                                    |                              |
| Dokumentieren Sie Ihre projektelevanten<br>E-Mails auch in pm. Senden Sie diese an:<br>950dfee3of4fea0705db6be704dad@dPM.con | Anhang hinzufügen                                                                  | 2_Neubau_1045_2010           |

Mit dem Icon 'Kommunikation' (1) in die Kommunikation wechseln und die Nachricht über Schaltfläche 'Neu > Nachricht' (2) starten. Empfänger aus der Liste 'An/Cc' auswählen (3), eine Nachricht mit Betreff verfassen (4) und über den Button 'senden' (5) verschicken. Die Empfänger erhalten eine Benachrichtigung per Mail über die neue Nachricht. Es können auch Anlagen an Nachrichten gehängt werden.

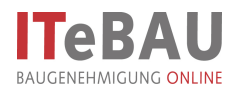

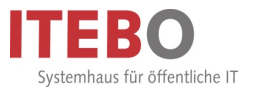

In der Kommunikation lassen sich die Nachrichten in verschiedenen Ansichten nach "einzelnen Nachrichten" und nach kompletten Vorgängen anzeigen.

| conject.com https://ng.conject.com/ng/com | munication | /enterCom | nunication.do  |                                |                                              |                  |            |          | 2 1                        |
|-------------------------------------------|------------|-----------|----------------|--------------------------------|----------------------------------------------|------------------|------------|----------|----------------------------|
| Start]<br>Csnabrück_Abbioweg_1b_Neubt     | » الا      | leues     | 🔎 Kommunië     | ation 🗿 Dokumente 🔅 A          | dministration                                |                  |            |          | Bauarnt ITEL<br>2 [abmelde |
| m. kommunikatio                           | Neu        | Allen an  | =<br>tworten W | Als ungelesen markiere         | 🐨 🔧 ট<br>Archivieren Eigenschaften Ablegen D | rucken           |            | 0        | )<br>Vorlage               |
| orgänge Nachrichten Filter                | Einge      | ng / Gese | ndet           |                                |                                              |                  |            | - 4      | 0                          |
|                                           | 1 :        |           |                | Absender                       | Betreff                                      | Gesendet         | ♥ Fälig am | Abgelegt |                            |
| Р × /                                     |            |           |                | ITEBO, Bauamt (ITEBO*)         | test                                         | 21.06.2011 10:50 |            |          |                            |
| Suchoptionen anzeigen                     |            |           | Ø              | ITEBO, Bauamt (ITEBO*)         | [Kein Betreff]                               | 05.05.2011 13:32 |            |          |                            |
| ein Postfach Freigeben (0) G              |            |           |                | ITEBO, Bauamt (ITEBO*)         | test                                         | 05.05.2011 13:21 |            |          |                            |
| Eingang / Gesendet                        |            |           | 0              | ITEBO, Bauant (ITEBO*)         | 2 digitaler Plan.pdf                         | 03.03.2011 12:08 |            |          |                            |
| cinguing / desender                       |            |           | 0              | ITEBO, Bauant (ITEBO*)         | [Kein Betreff]                               | 16.02.2011 10:43 |            |          |                            |
| Eingang                                   |            |           | 0              | ITEBO, Bauant (ITEBO*)         | test                                         | 08.02.2011 09:52 | 09.02.2011 |          |                            |
| Gesendet                                  |            |           | 9              | ITEBO, Bauamt (ITEBO*)         | 2 Lageplan.pdf                               | 21.09.2010 08:46 |            |          |                            |
| Entwürfe                                  |            |           | 9              | llemann, Gero (itebo GmbH*)    | 3 Grundriss EG.pdf                           | 01.06.2010 08:57 |            |          |                            |
| Archiviert                                |            |           | 0              | ITEBO, Bauant (ITEBO*)         | Bauantrag 2.pdf                              | 17.05.2010 18:24 |            |          |                            |
|                                           |            |           |                | ITEBO, Bauant (ITEBO*)         | tew                                          | 15.04.2010 11:00 |            |          |                            |
| eige                                      | · 🗆        |           |                | ITEBO, Bauamt (ITEBO*)         | test                                         | 15.04.2010 10:58 |            |          |                            |
| Alle                                      |            |           |                | ITEBO, Bauant (ITEBO*)         | werwe                                        | 24.03.2010 10:07 |            |          |                            |
| Antwort erwartet                          |            |           |                | ITEBO, Bauant (ITEBO*)         | dtrtdtr                                      | 23.03.2010 15:01 |            |          |                            |
| ) Ungelesen                               |            |           |                | ITEBO, Bauant (ITEBO*)         | testthz terz                                 | 23.03.2010 11:00 |            |          |                            |
| Gelesen                                   |            |           |                | ITEBO, Bauamt (ITEBO*)         | tewtwfsd                                     | 02.03.2010 11:07 |            |          |                            |
| Night charters                            |            |           |                | ITEBO, Bauant (ITEBO*)         | fgdfg                                        | 25.02.2010 11:28 |            |          |                            |
| 7 Nicht abgelegte                         |            |           |                | ITEBO, Bauant (ITEBO*)         | iuzi                                         | 10.02.2010 10:45 |            |          |                            |
| Mit nicht abgelegten Anhängen             |            |           |                | ITEBO, Bauant (ITEBO*)         | test                                         | 17.11.2009 11:23 |            |          |                            |
| Dokumentiert                              |            |           | 0              | Möller, Bernhard (ITEBO GmbH*) | 3 Grundriss.pdf                              | 04.11.2009 17:55 |            |          |                            |
|                                           |            |           | 0              | llemann, Gero (itebo GmbH*)    | 3 Grundriss.pdf                              | 02.11.2009 11:41 |            |          |                            |
| kumentieren Sie Ihre projektrelevanten    |            |           |                | Möller, Bernhard (ITEBO GmbH*) | RE: 3 Grundriß EG +.pdf                      | 29.10.2009 13:55 |            | ø        |                            |
| Mails auch in pm. Senden Sie diese an:    |            |           | 0              | Möller, Bernhard (ITEBO GmbH*) | 3 Grundriß EG +.pdf                          | 29.10.2009 13:34 |            | @        |                            |
| co_3007_2007@dPM.conject.com              |            |           |                | ITEBO, Bauamt (ITEBO*)         | rtert                                        | 20.10.2009 17:50 |            |          |                            |

Über die Anzeige "Nachrichten" (1) sehen Sie alle Nachrichten in einer zeitlichen Chronologie angezeigt (2).

| 🔌 conject - Mozilla Firefox                                                 |             |                     |             |                                                     |                                  |                  |               |             |                |
|-----------------------------------------------------------------------------|-------------|---------------------|-------------|-----------------------------------------------------|----------------------------------|------------------|---------------|-------------|----------------|
| a conject.com https://ng.conject.com/ng/com                                 | munication, | /switchToTransactio | ns.do       |                                                     |                                  |                  |               | 5           | 1 合            |
| ISlart]<br>Strattan<br>Osnabrück_Abbioweg_1b_Neubi                          | » الا       | leues 📿 Kom         | munikatio   | n 🎒 Dokumente 🔅 Administ                            | ration                           |                  |               |             | Bauarnt ITEBO  |
| pm. kom 1 ation                                                             | Neu         | Allen antworten     | ]<br>Weiter | leiten Als ungelesen markieren Aro                  | thivieren Ablegen Drucken        |                  |               |             | C)<br>Vorlagen |
| Vorgänge Nachrichten Filter                                                 | Offen       | 1                   |             |                                                     |                                  |                  |               |             | 0              |
|                                                                             |             |                     |             | Absender                                            | Thema                            | Gesendet         |               | Abgelegt    |                |
|                                                                             |             | 2 🖂                 | I           | Möller, Bernhard (ITEBO GmbH*)                      | 3 Grundriß EG +.pdf              | 29.10.2009 13:55 |               | ø           |                |
| Suchoptionen anzeigen                                                       |             |                     |             | ITEBO, Bauamt (ITEBO*)                              | rtert                            | 20.10.2009 17:50 |               |             | -              |
| Mein Postfach Freigeben (0) (1)                                             |             |                     |             | ITEBO, Bauamt (ITEBO*)                              | test                             | 07.10.2009 11:31 |               |             |                |
| 🕞 Offen                                                                     |             |                     | g           | llemann, Gero (tebo GmbH*)                          | 5 Wasserrechtliche Erlaubnis.pdf | 23.09.2009 16:01 |               |             |                |
| Archiviert                                                                  |             |                     | P           | llemann, Gero (tebo GmbH*)                          | 5 Wasserrechtliche Erlaubnis.pdf | 23.09.2009 15:58 |               |             |                |
| C Entwirfe                                                                  |             |                     | P           | llemann, Gero (itebo GmbH*)                         | 5 Wasserrechtliche Erlaubnis.pdf | 23.09.2009 15:57 |               |             |                |
| 2 Children                                                                  |             |                     | G           | ITEBO, Bauamt (ITEBO*)                              | 3 Grundriss EG.pdf               | 23.09.2009 15:44 |               |             |                |
| Zeige                                                                       |             |                     | g           | ITEBO, Bauamt (ITEBO*)                              | 3 Grundriss.pdf                  | 23.09.2009 15:44 |               |             |                |
| <ul> <li>Alle</li> </ul>                                                    | . 🗆         |                     | P           | ITEBO, Bauamt (ITEBO*)                              | 3 Grundriss.pdf                  | 23.09.2009 15:39 |               |             |                |
| Antwort erwartet                                                            | : 🗆         |                     | Ø           | ITEBO, Bauamt (ITEBO*)                              | 3 Grundriss.pdf                  | 23.09.2009 15:39 |               |             |                |
|                                                                             | . 🗆         |                     | G           | ITEBO, Bauamt (ITEBO*)                              | 3 Grundriss.pdf                  | 23.09.2009 15:37 |               |             |                |
| Oungelesen                                                                  |             |                     | G           | ITEBO, Bauamt (ITEBO*)                              | 3 Grundriss.pdf                  | 23.09.2009 15:37 |               |             |                |
| O Gelesen                                                                   |             |                     |             | ITERO, Bauant (ITERO*)                              | Kommunikation                    | 23.09.2009.15:35 |               |             |                |
| <ul> <li>Nicht abgelegte</li> </ul>                                         |             | 2 😥                 |             | "llemann, Gero" <llemann@tebo.de></llemann@tebo.de> | test                             | 23.09.2009 15:26 |               |             | 2              |
| <ul> <li>Mit nicht abgelegten Anhängen</li> </ul>                           |             |                     |             | ITEBO, Bauamt (ITEBO*)                              | test                             | 02.09.2009 10:24 |               |             |                |
| O Dokumentiert                                                              |             |                     |             | ITEBO, Bauamt (ITEBO*)                              | test                             | 08.06.2009 11:09 |               |             |                |
| -                                                                           |             |                     | I           | ITEBO, Bauamt (ITEBO*)                              | 7 Bauvorlagenberechtigung.pdf    | 08.06.2009 10:57 |               |             |                |
|                                                                             |             | 224                 | Ø           | Illemann, Gero (Itebo GmbH*)                        | 3 Grundrisse-EG.pdf              | 04.06.2009 15:23 |               |             |                |
|                                                                             |             |                     |             | ITEBO, Bauamt (ITEBO*)                              | test                             | 25.05.2009 13:52 |               |             |                |
|                                                                             |             |                     | G           | ITEBO, Bauamt (ITEBO*)                              | 4 Berechnungen.pdf               | 23.02.2009 15:13 |               |             |                |
| Dokumentieren Sie Ihre projektrelevanten                                    |             |                     | g           | Möller, Bernhard (ITEBO GmbH*)                      | stellungnahme.doc                | 23.02.2009 11:39 |               |             |                |
| E-Mails auch in pm. Senden Sie diese an:<br>itebo_3067_2007@cPM.conject.com |             | 2 😥                 | 0           | ITEBO, Bauamt (ITEBO*)                              | 5 Grundriss EG.pdf               | 16.12.2008 11:24 |               |             |                |
|                                                                             |             |                     | I           | ITEBO, Bauamt (ITEBO*)                              | 3 Ansicht Nord.pdf               | 05.11.2008 14:39 |               |             |                |
| das neue pm.                                                                |             |                     |             |                                                     |                                  | Osr              | abrück_Abbiov | veg_1b_Neul | bau_3067_2007  |

Über die Anzeige "Vorgänge" (1) werden zusammengehörige Nachrichten in einer Art Konversation zusammengefasst dargestellt. Sie erkennen dies daran, dass vor der Nachricht eine Zahl steht, welche die Anzahl der einzelnen Nachrichten zu diesem Thema anzeigt (2). Wenn sie die Nachricht anklicken, werden alle Nachrichten zusammen in einer Ansicht dargestellt.